# **2** DS-5 快速使用实例

### 2.1 导人示例项目到 Eclipse

本文档中描述的许多任务都是使用 DS-5 提供的示例项目。要在 Eclipse 中使用示例项目, 必须首先导入它们。

(1) 启动 Eclipse。

- Windows 系统,选择【开始】→【所有程序】→【ARM DS-5】→【Eclipse for DS-5】
   菜单。
- Linux 系统,在 Unix bash shell 中输入 eclipse。

(2) ARM 建议为示例项目创建一个新的工作区,使它们保持与用户自己的项目分开。 要做到这一点,可以:

- 启动 Eclipse, 创建一个新的工作区目录。
- 如果 Eclipse 已经打开,从主菜单中选择【File】→【Switch Workspace】→【Other】
   菜单。
- (3) 从 Help 菜单中选择【Cheat Sheet...】菜单。
- (4) 展开 ARM 组。

(5)从 ARM Cheat Sheet 中选择【Automatically Import the DS-5 Example Projects into the Current Workspace】。

(6) 单击【OK】按钮。

(7) 按照 Cheat Sheet 中的步骤,导入所有的 DS-5 示例项目到工作区。

当示例项目被导入后,如果需要,可以选择按照其余的备忘单说明来切换工作集。

### 2.2 在 Eclipse 中编译 Gnometris 项目

Gnometris 是一个可以在目标板上运行和调试的 ARM Linux 应用程序。所提供的项目不包

第2章

2 Chapte

7

含 Gnometris 应用程序的镜像二进制文件。要创建映像,必须编译该项目。

编译项目的步骤如下:

(1)从 ARM 网站下载可选包或从 DS-5 安装光盘获得 Linux\_distribution\_example.zip, 包含兼容的头文件和库。

(2) 从相关 ZIP 文件中导入 gnometris 和 distribution 示例项目到 Eclipse 中。

从【File】菜单中选择【Import...】。然后选择【Existing Project into Workspace】,选择 gnometris and distribution 示例项目,单击【Next】按钮。

(3) 在 Project Explorer 视图中选择【gnometris 项目】。

(4) 在 Project 菜单中选择 【Build Project】。

Gnometris 示例项目包含编译项目的 Makefile 文件。Makefile 提供了常用的 make 规则: clean, all 和 rebuild。

编译 Gnometris 项目后,它产生以下应用程序:

- 一个不包含调试信息的 stripped 版本应用程序,这个要下载到目标板。
- 一个用于源代码级调试包含调试信息的应用程序,通常文件比较大。

### 2.3 命令行下编译 Gnometris 项目

在命令行编译 Gnometris 项目的步骤如下:

(1)从 ARM 网站上下载可选包或从 DS-5 安装光盘获得 Linux\_distribution\_example.zip, 包含兼容的头文件和库。

(2) 从相关 ZIP 文件中导入 gnometris 和 distribution 示例项目到 Eclipse 中。

- (3) 打开 DS-5 Command Prompt 命令行控制台或 Unix bash shell。
- (4) 进入...\ARMLinux\gnometris 目录。

(5) 在提示符下输入 make。示例项目包含编译项目的 Makefile 文件。Makefile 提供了 常用的 make 规则: clean, all 和 rebuild。编译 Gnometris 项目后,它产生以下应用程序:

- 一个不包含调试信息的 stripped 版本应用程序。这个要下载到目标板。
- 一个用于源代码级调试包含调试信息的应用程序,通常文件较大。

### 2.4 Real-Time System Model 上装载 Gnometris 程序

可以在运行的 ARM Linux 的 Real Time System Model (RTSM)模拟器上装载 Gnometris 应用程序。RTSM 模拟器能使用户在主机工作站上运行和调试应用程序,而无需使用任何的硬件标设备。

预先设定的 RTSM 连接将自动启动 Linux, 启动 gdbserver, 然后启动应用程序。

在 Real Time System Model (RTSM) 上装载 Gnometris 的步骤如下:

- (1) 启动 Eclipse。
- (2) 单击 【Explorer 视图】。
- (3) 展开 gnometris 项目文件夹。
- (4) 在 gnometris-RTSM-example.launch 上单击右键。

- (5) 在菜单中选择【Debug As】。
- (6) 在子菜单中选择【gnometris-RTSM-example】菜单。
- (7)调试需要使用 DS-5 Debug 视图。弹出视图切换对话框后,单击【Yes】来切换视图。

### 2.5 装载 Gnometris 程序到 ARM Linux

可以装载 Gnometris 程序到运行 ARM Linux 的目标板上。DS-5 提供预先设定的目标板连接设置,该设置可连接调试器到运行在支持 ARM 架构平台上的 gdbserver。

装载程序步骤:

(1) 获得目标板的 IP 地址。使用 ifconfig 命令可在 Linux 控制台读取 IP 地址。IP 地址是 由 inet add 标识的。

(2) 启动目标板的 Linux。

(3) 启动 Eclipse。

(4) 传送应用程序及相关文件到 ARM Linux 目标板上,运行应用程序,然后连接调试器。 这个工作有以下几种实现方法:

- 在有些开发板上可以使用 Secure SHell(SSH),用 DS-5 提供的远程系统管理器(RSE) 连接设置好的目标板,然后运行应用程序。当应用程序运行后,调试器就可以连接到 正在运行的目标板。
- 对于其他的目标板,可以使用一个外部文件传输工具,如 PuTTY。

### 2.6 使用 SSH 连接设置和运行在 ARM Linux 上的 Gnometris

在某些目标板上,可以使用 Secure SHell (SSH),用 DS-5 提供远程资源管理器 (RSE) 连接目标板。

建立一个连接到 ARM Linux 目标板 Linux 的 SSH 连接,并运行 Gnometris 应用程序。步骤如下:

1. 第一步

2 Chapter

在 DS-5 Debug 视图中添加 Remote Systems 视图。

(1) 打开 DS-5 视图。使用主菜单中的视图工具栏或者选择【Window】→【Open Perspective】→【DS-5 Debug】来切换视图。

(2) 单击【Window】→【Show View】→【Other...】, 打开显示视图对话框。

(3) 在【Remote Systems】组中选择【Remote Systems 视图】。

(4) 单击【OK】按钮。

2. 第二步

在 Remote Systems 视图中,设置一个使用 SSH 连接远程目标的 Linux 连接:

(1) 在 Remote Systems 视图工具栏中单击 【Define a connection to remote system】。

- (2) 在 Remote System 类型对话框中,展开【General】组并选择【Linux】,如图 2-1 所示。
- (3) 单击【Next】按钮。

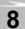

DS-5 快速使用实例

第2章

(4) 在 Remote Linux System Connection 对话框的 Host name 编辑框中输入远程目标板的 IP 地址或计算机名,如图 2-2 所示。

| New Connection                                                                                                    |                                                                                                    |
|----------------------------------------------------------------------------------------------------|----------------------------------------------------------------------------------------------------|
| Select Remote System Type                                                                                                    | * New Connection                                                                                                    |
| System type:                                                                                                    | Remote Linux System Connection Define connection information                                                                   |
| Image: Second system         Image: Second system         Image: Second system | Parent profile:       E102075         Host name:       10.1.205.31         Connection name:       10.1.20         Description: |

图 2-1 选择连接类型

- 图 2-2 定义连接信息
- (5) 单击【Next】按钮。
- (6) 选择 SSH 协议文件访问,如图 2-3 所示。

| Configuration                        | Properties               |              |   |
|--------------------------------------|--------------------------|--------------|---|
| ☐ ftp.files<br>✔ ssh.files           | Property                 | Value        |   |
| wailable Services                    |                          |              |   |
| <ul> <li></li></ul>                  |                          |              |   |
| Description                          |                          |              |   |
| Work with files on remote systems us | ing the Secure Shell (ss | n) protocol. | _ |

- 图 2-3 定义文件系统
  - (7) 单击【Next】按钮。
  - (8)为 Linux 系统选择 shell 协议,如图 2-4 所示。

9

2 Chapter

| Configuration           | Properties |       |  |
|-------------------------|------------|-------|--|
| v processes,shell.linux | Property   | Value |  |
| wailable Services       |            |       |  |
|                         |            |       |  |
| Description             |            |       |  |

图 2-4 定义连接

(9) 单击【Next】按钮。

(10) 选择 SSH shells, 如图 2-5 所示。

| Configuration                    | Properties                 |                              |
|----------------------------------|----------------------------|------------------------------|
| Ssh.shells                       | Property                   | Value                        |
| Available Services               |                            |                              |
| Generic shell service            |                            |                              |
| Description                      |                            |                              |
| Work with shells and commands or | n remote systems using the | Secure Shell (ssh) protocol. |
|                                  |                            |                              |
| ?                                | < <u>B</u> ack [           | vext > Einish                |

(11) 单击【Next】按钮。

(12) 选择 SSH Terminals, 如图 2-6 所示。

| II (ssh) protocol. |
|--------------------|
|                    |

图 2-6 定义终端服务

(13) 单击【Finish】按钮。

3. 第三步

在 Remote Systems 视图中:

- (1)在Linux 目标设备上右键,并从上下文菜单中选择【Connect】。
- (2) 如果需要,在密码输入框中输入用户名和密码。
- (3) 单击【OK】按钮关闭对话框。

(4)从本地文件系统将剥离版本的 gnometris 应用程序、gnometris 以及 libgames-support.so 库文件复制到目标板文件系统上。

(5)确保目标文件有执行的权限。要做到这一点,请右击每一个文件,从上下文菜单中选择【Properties】,并更改所需的复选框,如图 2-7 所示。

4. 第四步

打开一个已经连接到目标板终端的 Shell,并用 gdbserver 启动应用程序:

- (1) 在 Remote Systems 视图中,右击【SSH Terminals】。
- (2) 选择【Launch Terminal】打开终端 shell。
- (3) 在终端 shell 下, 切换到 gnometris 程序所在目录, 并执行以下命令: export DISPLAY=ip:0.0

gdbserver: port gnometris

其中, ip 是显示 Gnometris 游戏的主机的 IP 地址; port 是 gdbserver 和程序之间的连接端

口, 例如 5000。

2 Chapte

| type filter text                                                      | Permissions                                                                                                    |                                                                                                    |
|-----------------------------------------------------------------------|----------------------------------------------------------------------------------------------------|----------------------------------------------------------------------------------------------------|
| Permissions                                                           | Permissions         Type       Read       Write       Execute         User       V       V       V         Group       V       V       V         Others       V       V       V         User       1008       Group       Group         Group       1010       V       V |                                                                                                    |
|                                                                       | Restore Defaults Apply                                                                                                    |                                                                                                    |
| •                                                                     | OK Cancel                                                                                                    |                                                                                                    |
| 图 2-7 在 Remote Svs                                                    | ems 视图修改文件属性                                                                                                    | _                                                                                                    |
|                                                                       |                                                                                                    |                                                                                                    |
| 如注意 如果                                                                | 目标板有一个您可以使用的显                                                                                                    | 示屏,那么你并不需 export DISPLAY。                                                                             |
|                                                                       |                                                                                                    |                                                                                                    |
| 17 法战司权                                                               |                                                                                                    | 行的 Change 和序                                                                                          |
| ./ 连接已经                                                               | 止 AKWI LINUX 上运                                                                                                    | 11时 Gnometris 住序                                                                                      |
|                                                                       |                                                                                                    |                                                                                                    |
| 连接已经左 🗤                                                               | M Linux 上运行的 Gromet                                                                                                    | ric 程序的步骤加下,                                                                                          |
| 连接已经在 Al                                                              | CM Linux 上运行的 Gnomet                                                                                                    | ris 程序的步骤如下:                                                                                          |
| 连接已经在 Al<br>(1)从【Run<br>(2)从树形画                                       | M Linux 上运行的 Gnomet<br>】菜单中选择 【Debug Conf<br>置中选择 DS-5 Debugger                                                                                                    | ris 程序的步骤如下:<br>figurations】。<br>并单击【New】创建一个新的配置,也可以从「                                               |
| 连接已经在 Al<br>(1)从【Run<br>(2)从树形面<br>目栏中单击【Dunli                        | RM Linux 上运行的 Gnomet<br>】菜单中选择【Debug Conf<br>置中选择 DS-5 Debugger 封<br>ate】选择一个已经左右的                                                                                                    | ris 程序的步骤如下:<br>figurations】。<br>并单击【New】创建一个新的配置。也可以从二<br>DS-5 Debugger 配置。                          |
| 连接已经在 Al<br>(1)从【Run<br>(2)从树形酯<br>具栏中单击【Dupli<br>(3)在【Nan            | RM Linux 上运行的 Gnomet<br>】菜单中选择【Debug Conf<br>置中选择 DS-5 Debugger 并<br>cate】选择一个已经存在的<br>e】框中,为新的配置输入                                                                                                    | ris 程序的步骤如下:<br>figurations】。<br>并单击【New】创建一个新的配置。也可以从二<br>DS-5 Debugger 配置 。<br>一个合话的名称。             |
| 连接已经在 Al<br>(1)从【Run<br>(2)从树形酯<br>具栏中单击【Dupli<br>(3)在【Nan<br>(4)单击【C | RM Linux 上运行的 Gnomet<br>】菜单中选择【Debug Conf<br>置中选择 DS-5 Debugger 并<br>cate】选择一个已经存在的<br>e】框中,为新的配置输入<br>nnnection】选项卡查看目标                                                                                                    | ris 程序的步骤如下:<br>figurations】。<br>并单击【New】创建一个新的配置。也可以从二<br>DS-5 Debugger 配置 。<br>一个合适的名称。<br>示板和连接选项。 |

(5) 在 Select target 面板:

1) 选择需要的平台,例如 beagleboard.org - OMAP\_3530。

2) 选择采用 Connect to already running gdbserver 进行调试。

(6) 在 Connections 面板中, 配置 gdbserver 和程序之间的连接, 如图 2-8 所示。

1) 输入目标板的 IP 地址。

2) 输入端口号。

(7)单击【Files】选项卡,查看文件操作,如图 2-9 所示。

(8) 在 Files 面板中:

1)选择【Load symbols from file】并选择包含调试信息的程序镜像,例如 H:\workspace\ gnometris\gnometris。

2) 单击【Add a new resource to the list】增加另一个文件目录。

3) 选择【Load symbols from file】, 然后选择 Gnometris 需要的共享库, 例如 H:\workspace\ gnometris\libgames-support.so。

12

DS-5 快速使用实例 第 2 章 E Debug Configurations Create, manage, and run configurations Create, edit or choose a configuration to launch a DS-5 debugging session. ° 🗊 🗶 🕒 🏇 • Name: gnometris-running-target type filter text 🖘 Connection 🛛 🕞 Files 👫 Debugger 🗵 Arguments 🖉 Environment ARM Streamline
 C/C++ Application
 C/C++ Attach to Application
 C/C++ Postmortem Debugger Select target Platform beagleboard.org - OMAP\_3530 \* Project type Linux Application Debug ~ Debug operation Connect to already running gdbserver ~ cpp-library-RTSM-example
 cpp-RTSM-example
 cppex-library-RTSM-example
 cppex-RTSM-example
 cppex-RTSM-example
 example-library-RTSM-example This allows Linux application debug using gdbserver running on Beagleboard. DS-5 Debugger will connect to an already running gdbserver session i.e. a gdbserver session that you have started yourself to debug an application or to attach to an existing process. Connections fireworks-beagle-example
 gnometris-RTSM-example Address: 10.1.2.141 gnometris-running-target
 hello-RTSM-example gdbserver (TCP) Port: 5000 Use Extended Mode Terminate gdbserver on disconnect & threads-RTSM-example 🐐 u-boot-beagle-example Launch Group Apply\_\_\_\_\_ Revert Filter matched 18 of 18 items ? Debug Close

Carros

图 2-8 Beagle 开发板典型的连接配置

| eate, manage, and run configura             | tions                                                                                                    |        |
|---------------------------------------------|----------------------------------------------------------------------------------------------------|--------|
| reate a configuration to launch a DS-5 debu | iging session.                                                                                                    | Chapte |
|                                             | Name:       Gnometris on a Beagleboard         Image: Connection       Image: Piles         Image: Piles       Image: Piles         Image: Debugger       Image: Piles         Image: Debugger       Image: Piles |        |
| ilter matched 14 of 14 items                |                                                                                                    |        |
| ?                                           | Debug Close                                                                                                    |        |

- (10) 在 Run 控制面板中:
- 1) 选择【Debug from symbol】。

| Debug Configurations                                                                |                                                                                                    |
|-------------------------------------------------------------------------------------|----------------------------------------------------------------------------------------------------|
| eate, manage, and run configurati<br>Greate a configuration to launch a DS-5 debugg | ons ing session.                                                                                                    |
| <ul> <li>TFFT on a Beagleboard</li> <li>Launch Group</li> </ul>                     | Name:       Gnometris on a Beagleboard         Image:       Gnometris         Image:       Files         Image:       Connection         Image:       Connect only         Debug from entry point       Debug from symbol         Image:       Gnometric         Image:       Run control         Connect only       Debug from entry point         O Debug from symbol       main         Run debugger script (.ds)       File System         Image:       File System         Workspace       Execute debugger commands         Image:       Host working directory         Image:       Use default         C:\pocuments and Settings\debgal01\My Documents\DS_SWorkspace       File System         Paths       Image:         Image:       Image: |
| ilter matched 0 of 0 items                                                          | ApplyRevert                                                                                                    |

图 2-10 Beagle 开发板典型的 Debugger 设置

2) 在提供的编辑框中输入 main。

(11) 在 Host working directory 面板中,选择【Use default】复选框。

(12) 单击【Debug】按钮开始调试,运行到 main() 函数。

(13) 调试需要 DS-5 Debug 视图。如果出现确认切换视图对话框,单击【Yes】按钮切换视图。

### 2.8 调试 Gnometris

2 Chapter

调试 Gnometris 程序:

(1)确保连接到了目标板, Gnometris 正在运行, 且调试器停在 main() 函数等待。

(2) 在 Project Explorer 视图, 打开【Gnometris】目录查看源文件。

(3) 双击【blockops-noclutter.cpp】打开程序的源代码文件。

(4) 在 blockops-noclutter.c 文件中, 找到 BlockOps::rotateBlock()这一行, 双击 C/C++ 编辑器左侧的竖线添加一个断点。一个标记会放置在编辑器中的竖线处并且 Breakpoints 视图会更新显示新的信息。

(5) 在 Debug Control 视图中单击【Continue】,继续运行程序。

(6) 在目标板上启动一个新的 Genometris 游戏。在那个方块出现时,按向上的光标键命中断点。

(7)选择【Registers】视图,查看寄存器的值。

(8)选择【Disassembly】视图查看反汇编指令。在这一视图中,也可以双击侧竖线给单 个指令设置断点。

(9) 在 Debug Control 视图,单击【Step Over Source Line】移动到源文件下一行。并更新所有的视图。

(10)选择【History】视图查看在当前调试会话中所有的调试命令。可以选择一个或多 个命令,然后单击【Exports the selected lines as a script】,为以后的使用创建脚本文件。

### 2.9 调试可装载的内核模块

可以使用 DS-5 开发和调试可装载内核模块。在开发过程中运行,可装载模块可以动态插入和删除,而不需要频繁地重新编译内核。

DS-5 提供了一个简单的字符设备驱动程序的例子-modex.c,可以编译,并在目标板上运行、调试。已构建的二进制镜像文件是提供给 Windows 用户的,镜像文件对应 DS-5 所提供的 Linux 发行版本项目。另外,查看 kernel\_module 示例提供的 readme.html,可了解 kernel\_module 更多关于如何编译内核和模块的信息。

2.9.1 预备知识

在调试模块之前,必须确保:

- 解压缩并编译与目标板内核版本完全一样的源代码。
- 编译与目标板内核版本完全一样的可装载模块源代码。

确保您编译的镜像文件包含调试信息。调试模块的时候,调试器需要镜像运行时的信息。

2.9.2 步骤

调试可装载模块 modex.c:

(1) 连接 debugger 到目标板。设备驱动示例提供了预先配置好的装载文件:

1)从【Run】菜单中选择【Debug Configurations...】。

- 2) 在配置树中展开 DS-5 Debugger。
- 3)选择【module-beagle-example】。

4) Connection 选项卡包含除硬件地址外的大部分连接设置。输入调试器与调试硬件代理 连接的 IP 地址或名称,如图 2-11 所示。

5) Files 选项卡包含 Linux 内核和模块装载调试信息的调试设置。在示例中,忽略了从主机上下载应用程序。选择内核映像和模块映像,如图 2-12 所示。

6) 在 Debugger 选项卡的 Run control 面板中选择【Connect only】。

7) 单击【Debug】, 连接 debugger 到目标板上。

(2) 配置并连接终端 shell 到目标板。可以使用 DS-5 提供的 Remote System Explorer (RSE)。

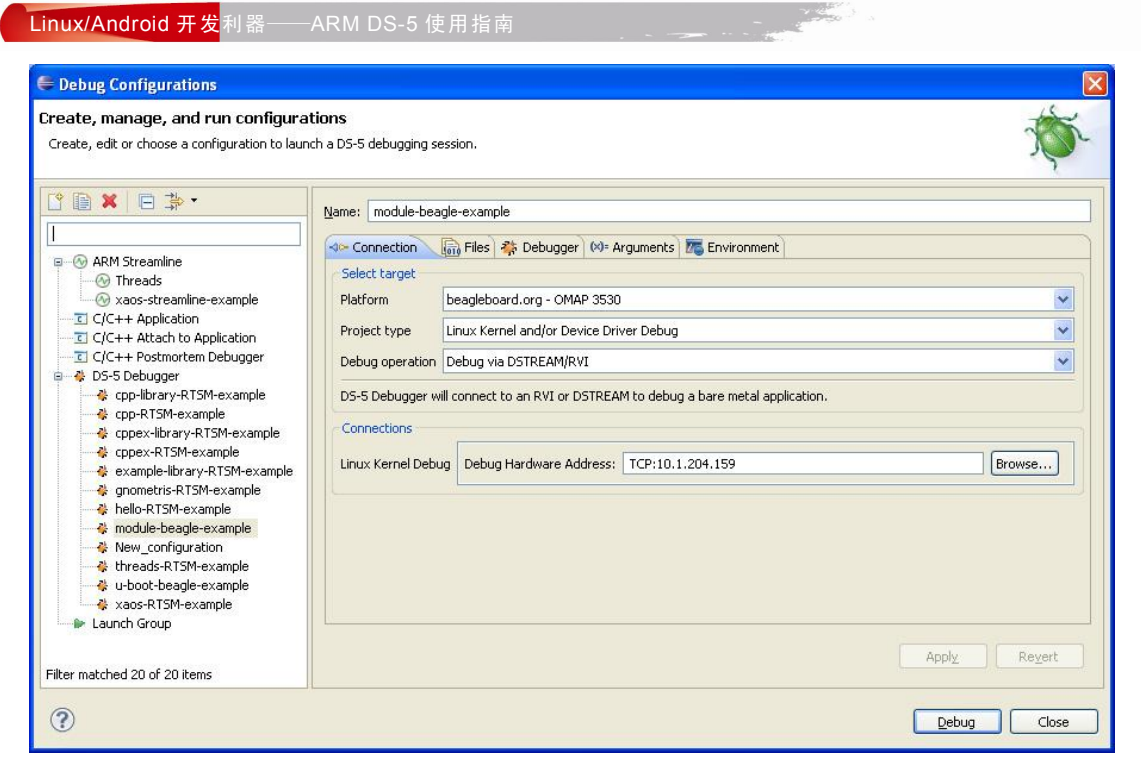

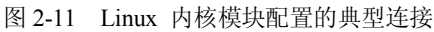

| ARM Streamline     ARM Streamline     Arm Streamline-example     C/C++ Application     C/C++ Application     C/C++ Attach to Application     C/C++ Postmortem Debugger     Cpp-RTSM-example     Cppe-RTSM-example     Cppe-RTSM-example     Copex-RTSM-example     Copex-Ibrary-RTSM-example     Copex-Ibrary-RTSM-example     Copex-Ibrary-RTSM-example     Anometric-RTSM-example     Anometric-RTSM-exa | Name:       module-beagle-example         Image:       Connection       Image:       Image: Debugger       More Arguments       Image: Environment         Target Configuration       Application on host to download:       Image: Debugger       Image: Debugger |
|----------------------------------------------------------------------------------------------------|----------------------------------------------------------------------------------------------------|
| Filter matched 20 of 20 items                                                                                                    | Apply Reye                                                                                                    |

c

|                                                                                                    | -            |
|----------------------------------------------------------------------------------------------------|--------------|
| <ul> <li>(3)使用 RSE,复制编译好的模块到目标板上。</li> <li>1)在 Host 主机上切换到/linux_system/kernel_module/stripped 目录。</li> <li>2)拖放 modex.ko 模块到目标板上可写的文件夹里。</li> <li>(4)在终端 shell 下,插入模块。</li> <li>1)切换到模块所在的目录。</li> <li>2)执行如下命令: insmod modex.ko。</li> <li>3) Modules 视图进行更新,显示装载模块的信息。</li> <li>(5)调试这个模块,设置断点并运行,需要的时候单步执行。</li> <li>(6)修改模块的源代码:</li> <li>1)移除这个模块。例如: rmmod modex。</li> <li>2) 重新编译这个模块。</li> </ul> | -            |
| 3) 如果需要, 重复第(3) ~ (5) 步。                                                                                                    |              |
| <b>注意</b> 插入和删除模块时,调试器停止目标程序,并自动解析调试信息和现有断点的内存地址。<br>这意味着当重新编译源代码时不必停止调试器并重新连接。                                                                                                    |              |
| <ul> <li>可用的终端 shell 命令如下:</li> <li>lsmod 显示所有已装载模块的信息。</li> <li>insmod 插入可装载模块。</li> <li>rmmod 移除模块。</li> <li>可用的 DS-5 Debugger 命令如下:</li> <li>info os-modules 显示连接后装载的操作系统模块。</li> <li>info os-log 显示操作系统日志缓冲区内容。</li> <li>info os-version 显示操作系统的版本信息。</li> </ul>                                                                                                    | ے<br>Chapter |
| • info processes 显示进程 ID、当前状态和相关堆栈帧的信息。                                                                                                    |              |
| ● set os-log-capture 控制操作系统日志信息捕获和打印到控制台。<br>法接任 准裁的場份系统模块目示方 Machiles 视图中                                                                                                    |              |
| 2.10 运行在 ARM Linux 上的应用程序的线程性能分析                                                                                                    |              |
| ARM Streamline 是一个图形化的性能分析工具。它提供时间线和分析报告,在系统、进程和线程级突出标识问题部分和应用程序热点。                                                                                                    |              |
| 210.1 预多知识                                                                                                    |              |
|                                                                                                    |              |
| 捕获分析数据之前,应确保:<br>(1)获取目标板的 IP 地址。可以在 Linux 终端上使用 ifconfig 配置程序; IP 地址由 inet                                                                                                    |              |
| (2) ARM Linux 内核已经为 Streamline 添加了相应配置选项并完成编译。                                                                                                    |              |
|                                                                                                    | 1            |

DS-5 快速使用实例 第 2 章

- (3) 把线程程序复制到目标板上。
- (4) gator 守护程序正运行在目标板上。

17

Case)

### Linux/Android 开发利器——ARM DS-5 使用指南

2.10.2 步骤

捕获数据的步骤如下:

(1) 启动 Elipse。

(2) 启动一个终端 shell 并连接到目标板。可以使用 Remote System Explorer (RSE)提供的 终端 shell。

(3) 在终端 shell 中, 切换到复制了 threads 程序的目录下。

(4) 确保在 Streamline Data 视图下,若 Streamline Data 视图未打开,可选择【Window】下的【Show View】里的【ARM Streamline Data】选项。

(5) 创建新的连接。

1) 在 ARM Streamline Data 视图中选择【Capture options...】工具栏图标。

2)在 Name 框中,为新建的连接输入一个合适的名称。

3)在 Connection 面板中,为主机和目标板之间的连接输入 IP 地址或名称和相应的端口号。

4)在 Capture 面板中,使用默认配置,如果需要的话,也可以自定义配置。

5) 在 Program Images 面板中单击【Add Program...】或【Add Program from Workspace...】 打开对话框,选择程序镜像文件。

6) 在弹出的对话框中选定 threads 应用程序,单击【Open】或【OK】按钮关闭对话框。

7)单击【Save】保存配置。

8)开始捕获数据,在 Streamline Capture Data 视图中单击【Start capture】工具栏图标。

(6) 在终端 shell 下,执行下列命令运行线程程序: /threads。

(7)运行线程程序后,在 Eclipse 中返回到 C/C++ 视图。

(8) 在 Streamline Capture Data 视图中单击【Report】对图形数据进行分析,如图 2-13 所示。

## C:Documents and Settings<u>Vicrob011/My</u>

2 Chapter

图 2-13 Streamline 捕获数据文件

停止捕获数据时,自动生成一个 Streamline 数据文件,也可以双击已有的分析文件,在编辑器中查看,如图 2-14 所示。

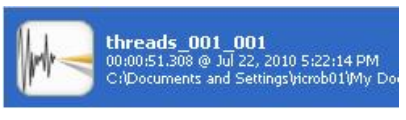

图 2-14 Streamline 分析数据文件

### 2.11 调试 Android 本地 C/C++应用程序和库

本节描述了如何调试 Android Native Development Kit (NDK) 提供的 hello-neon 程序。它

使用 Android SDK Platform 2.2 和 Android 目标板模拟器。

注 意 ) 文档没描述如何安装 Android 工具。要获取更多信息,参考 Android 开发网站。

### 2.11.1 预备知识

在调试包含本地 C/C++代码的 Android 包前,必须做如下工作:

(1) 下载和安装 Android Software Development Kit (SDK)。安装之后,可以将附带任何本地 C/C++代码的 Java 程序编译到以.apk 为文件扩展名的 Android 包中。

(2)下载和安装 Android NDK。这是一个 Android SDK 的配套工具,这个工具能够编译 应用程序的关键性能部分的代码,如 C 和 C+++代码。

在 Windows 下,必须下载和安装 cygwin,包括 make 包,这样就可以在 Android NDK 中运行脚本。

(3) 将 DS-5 arm\_directory\gdbserver\...\android 目录提供的 Android 版复制到相关的 Android NDK 工具链目录下,更新 gdbserver。本教程中的目录为...\toolchains\arm-eabi-4.4.0\prebuilt。

(4) 设置 Eclipse 的 Android 插件:

1) 启动 Eclipse。

2) 安装 Android Development Tools (ADT) Eclipse 插件。例如,从下面的网 站下载 http://dl-ssl.google.com/android/eclipse。

3) 选择【Window】→【Preferences】→【Android】并单击【Browse...】选择 Android SDK 的安装目录。

4) 选择【Window】→【Android SDK and AVD Manager】, 打开 Android SDK and AVD 管理对话框。

5) 展开 Available packages 组,并添加需要的 SDK 平台。例如, Android SDK Platform Android 2.2。

6) 创建一个新的 Android Virtual Device (AVD)。

(5)编辑 Android NDK 脚本文件,ndk-gdb 使用 DS-5 进行调试。Android NDK 包含一个脚本文件,在目标板上启动调试器前来运行 gdbserver 和应用程序。默认的,脚本文件没有 设置用 DS-5 调试。要改变这种行为,你必须注释掉最后一行,如下所示:

#\$GDBCLIENT -x `native\_path \$GDBSETUP

2.11.2 步骤

调试程序步骤如下:

(1) 使用 Android NDK 提供的脚本文件编译(包含调试信息) hello-neon 源文件 。本书 使用...\toolchains\arm-eabi-4.4.0\prebuilt 目录。例如:

./ndk-build -C samples/hello-neon NDK\_TOOLCHAIN=arm-eabi-4.4.0 NDK\_DEBUG=1

(2) 启动 Eclipse。

(3) 创建一个 Android 项目。

1) 选择【File】→【New】→【Project...】。

2 Chapte

#### Linux/Android 开发利器——ARM DS-5 使用指南

- 2) 展开 Android 组并选择【Android Project】。
- 3) 单击【Next】。
- 4) 输入一个合适的项目名,如 HelloNeon。
- 5) 选择【Create project from your existing source】并找到 hello-neon 目录。
- 6)如果选中【Use default location】选项,项目将在显示的默认目录中创建。否则,取消 此选项,并定位到首选项目目录。
  - 7)选择需要的编译目标,例如,Android 2.2。
  - 8) 输入一个合适的程序名,例如,Hello,Neon。
  - 9) 输入一个合适的包名,例如, com.example.neon。
  - 10) 输入一个合适的 Activity 名,例如, HelloNeon。
  - 11) 单击【Finish】。
  - (4)确保应用程序编译时包含了调试信息。可以这样做:
  - 1) 打开 AndroidManifest.xml 文件。
  - 2) 单击【Application】选项卡。
  - 3) 在 Debuggable 框中选择 true。
  - 4)保存更改并关闭该文件。
  - (5) 清除并重新编译 Android 项目。
  - (6) 如果应用程序已经安装在目标板上,必须卸载它。例如:

### path\adb uninstall com.example.neon

(7) 安装应用程序。例如:

path\adb install samples/hello-neon/bin/HelloNeon.apk

(8) 运行 ndk-gdb 脚本启动程序并连接 gdbserver。例如:

./ndk-gdb --project=samples/hello-neon --verbose --port=5000 --start --force --adb=adb

关于使用脚本文件和命令行选项的更多信息,请参阅 Android NDK 的文档。

(9) 使用 gdbserver TCP 连接 DS-5 和应用程序。

1)从【Run】菜单中选择【Debug Configurations...】。

2)从配置树中选择【DS-5 Debugger】并单击【New】创建一个新的连接。此外,可以选

择一个已经存在的 DS-5 Debugger 配置,并单击工具栏的【Duplicate】。

3)在【Name】字段中,为新的配置输入一个合适的名称。

- 4) 单击【Connection】选项卡, 配置 DS-5 调试器目标板连接, 如图 2-15 所示。
- 5) 单击【Files】选项卡,选择【app\_process object】文件,如图 2-16 所示。
- 6) 单击【Debugger】选项卡,在 Run Control 面板中选择【Connect only】。

7)选择【Execute debugger commands】,在相关的文本框中输入 sharedlibrary,从所有共享库中装载调试信息到调试器。

8) 在 Paths 面板中,指定主机上共享库的搜索目录,调试器显示源代码时会使用到,如 图 2-17 所示。

9)单击【Debug】连接目标板。

(10) 调试需要 DS-5 Debug 视图。如果出现确认切换视图对话框,单击【Yes】切换 视图。

20

2 Chapter

### (11)要调试应用程序,根据需要设置断点、运行和单步执行。

| eate, manage, and run configurati<br>reate, edit or choose a configuration to laun                                                                                                    | tions<br>ch a DS-5 debugging sessio                                                                                                    | n.                                                                                                    |                                                                                                    | Ś      |
|----------------------------------------------------------------------------------------------------|----------------------------------------------------------------------------------------------------|----------------------------------------------------------------------------------------------------|----------------------------------------------------------------------------------------------------|--------|
| C/C++ Application<br>C/C++ Application<br>C/C++ Attach to Application<br>C/C++ Postmortem Debugger<br>Android-example<br>calendar-beagle-example<br>calendar-beagle-example<br>cape-library-RTSM-example<br>copex-IISM-example<br>copex-IISM-example<br>copex-RTSM-example<br>firework-beagle-example<br>mainapp-beagle-example<br>module-beagle-example<br>optimization1-beagle-example<br>optimization2-beagle-example<br>thread-RTSM-example<br>w ubook-beagle-example<br>w ubook-beagle-example<br>w ubook-beagle-example<br>w ubook-beagle-example<br>w ubook-beagle-example<br>w ubook-beagle-example<br>w ubook-beagle-example<br>w ubook-beagle-example<br>w ubook-beagle-example<br>w ubook-beagle-example | Name: Android-example<br>Connection<br>Select target<br>Platform Ger<br>Project type Linu<br>Debug operation Cor<br>DS-5 Debugger will co<br>Connections<br>(a) gdbserver (TCP)<br>(b) gdbserver (serial) | e<br>Files 🏶 Debugger (<br>neric - gdbserver<br>IX Application Debug<br>nnect to already run<br>Address: localhost<br>Port: 5000<br>V Use Ex-<br>Local Serial Port:<br>Connection Speed: | Image: Arguments       Image: Environment         Ing gdbserver       Image: System.         Image: System in the target system.       Image: System in the target system.         It       Image: System in the target system.         It       Image: System in the target system.         It       Image: System in the target system.         It       Image: System in the target system.         It       Image: System in the target system.         It       Image: System in the target system.         It       Image: System in the target system.         It       Image: System in the target system.         It       Image: System in the target system.         It       Image: System in the target system.         It       Image: System in target system.         It       Image: System in target system.         It       Image: System in target system.         It       Image: System in target system in target system.         It       Image: System in target system in target system.         It       Image: System in target system in target system.         It       Image: System in target system in target system in target system in target system.         It       Image: System in target system in target system in target system in target system in target system in target system in target system in target |        |
| Iter matched 22 of 22 items                                                                                                    |                                                                                                    |                                                                                                    | Apply                                                                                                    | Reyert |

### 图 2-15 Android 应用程序的典型连接配置

| Debug Configurations<br>eate, manage, and run configura<br>reate, edit or choose a configuration to laur | tions<br>ch a D5-5 debugging session.                                                                                                    |
|----------------------------------------------------------------------------------------------------|----------------------------------------------------------------------------------------------------|
| C                                                                                                    | Name:       Android-example         Image: Connection       Image: Files       Image: Environment         Image: Files       Image: Environment       Image: Environment         Image: Environment       Image: Environment       Image: Environment         Image: Environment |
|                                                                                                    | Debug Close                                                                                                    |

|                                                                                                    | tions                                                                                                    | 1         |
|----------------------------------------------------------------------------------------------------|----------------------------------------------------------------------------------------------------|-----------|
| Create, edit or choose a configuration to laun                                                                                                    | ch a DS-5 debugging session.                                                                                                    | No.       |
| 🕐 🗎 🗶 🖨 🏇 •                                                                                                    | Name: Android-example                                                                                                    |           |
| type filter text                                                                                                    | 🐟 Connection 🔚 Files 👫 Debugger 🛛 🕬 Arguments 🖉 Environment                                                                                                    |           |
| €       C/C++ Application         €       C/C++ Attach to Application         €       C/C++ Postmortem Debugger         ♦       DS-5 Debugger         ♦       Android-example         ♦       cpp-library-RTSM-example         ♦       cpp=xTSM-example         ♦       cpp=xTSM-example         ♦       cpp=xTSM-example         ♦       cpp=xTSM-example         ♦       cpmax-RTSM-example         ♦       cpmax-RTSM-example         ♦       cpmax-RTSM-example         ♦       cpmax-RTSM-example         ♦       cpmax-RTSM-example         ♦       cpmax-RTSM-example         ♦       cpmax-RTSM-example         ♦       cpmax-RTSM-example         ♦       cpmax-RTSM-example | Run control         O Connect only       Debug from entry point       Debug from symbol         Run target initialization debugger script (.ds)       File System         Run debug initialization debugger script (.ds)       File System         Execute debugger commands       sharedlibrary | Workspace |
| Globert Shreample     Good Christer Shreample     mainapp-beagle-example     module-beagle-example     optimization-beagle-example     threads-RTSM-example     threads-RTSM-example     w-boot-beagle-example     w-boot-beagle-example     Launch Group                                                                                                    | Host working directory  Use default  \$(workspace_loc)  Paths Shared library search directory                                                                                                    | Workspace |
|                                                                                                    | (workspace_loc:/HelloNeon/obi/local/armeabi)     File System Workspace      +                                                                                                    |           |

### 图 2-17 Android 应用程序典型的调试器连接设置

### 2.12 DS-5 许可管理

在 Eclipse 中,可以管理 DS-5 许可,从【Help】菜单中选择【ARM License Manager...】, 安装的许可显示在 ARM License Manager 对话框中,如图 2-18 所示。

| 0dd or delei                                                | euro licenses<br>te licenses below. All changes take effect immediately. Select a license to                                              | view           |
|-------------------------------------------------------------|----------------------------------------------------------------------------------------------------|----------------|
| more inform                                                 | ation about it.                                                                                                    | 101            |
| license.lic                                                 |                                                                                                    | Obtain License |
|                                                             |                                                                                                    | Add License.   |
|                                                             |                                                                                                    | Delete Licens  |
|                                                             |                                                                                                    |                |
| This license is<br>C:\Documer<br>Which is refe<br>ARMLMD_L1 | : stored in:<br>its and Settings\debgal01\Application Data\ARM\D5-5\licenses directory<br>renced from:<br>CENSE_FILE environment variable |                |
| ?                                                           |                                                                                                    | Close          |
| ही 2-18                                                     | 香看和编辑许可                                                                                                    |                |
|                                                             |                                                                                                    |                |

DS-5 快速使用实例

第2章

单击【Obtain License...】按钮,按照对话框的提示申请一个新的许可,如图 2-19 所示。

| 🖨 Obtain Lice                                                                               | nse 🛛 🗙                                                                                                    |
|---------------------------------------------------------------------------------------------|----------------------------------------------------------------------------------------------------|
| Obtain a new<br>Follow the instru                                                           | license<br>ctions below to obtain a license for this computer.                                                                                                    |
| <ol> <li>Choose a host<br/>represents a p<br/>not work if the<br/>make a note of</li> </ol> | ID that the license will be locked to. It is recommended that you choose a host ID that<br>ysical device on your computer. If you choose a virtual device then your license will<br>ID of that device changes in the future. You need the host ID in the next step, so<br>it or copy it to the clipboard. |
| Host ID                                                                                     | Description                                                                                                    |
| 002186F6D3<br>005056C000<br>005056C000                                                      | Intel(R) 82567LM-3 Gigabit Network Connection - Packet Scheduler Miniport     VMware Virtual Ethernet Adapter for VMnet1     VMware Virtual Ethernet Adapter for VMnet8                                                                                                    |
| Copy Host ID<br>2) Visit ARM's we                                                           | /<br>to Clipboard<br>) licensing portal at https://silver.arm.com/licensing/, There you can enter your host ID                                                                                                    |
| and obtain a li                                                                             | ense, as well as view licensing help and FAQs.                                                                                                    |
| <ol><li>When you hav</li></ol>                                                              | e your license, return to the previous dialog and click Add License to add it.                                                                                                    |
| If you cannot acc<br>your host ID and                                                       | Iss ARM's web licensing portal then please contact <u>license.support@arm.com</u> , providing<br>product serial number (if known).                                                                                                    |
| ?                                                                                           | Close                                                                                                    |

•

单击【Add License...】按钮,安装一个新的许可。在 Windows 下,许可文件复制到%APPDATA%\ARM\DS-5\licenses 文件夹;在 Linux下,许可文件复制到\$HOME/.ds-5/licenses文件夹。服务器许可证可以分别输入主机和端口字段,或者可在 Host 框中输入完整的字符串 port@host,如图 2-20 所示。

| 🖨 Add             | ld License                                                                             | X      |
|-------------------|----------------------------------------------------------------------------------------|--------|
| Add a<br>Select a | a <b>new license</b><br>:t a license type and fill in the fields to add a new license. | F      |
| ⊙ Licen:<br>File: | ense File<br>e: H:\license.lic                                                         | Browse |
| O Licen:<br>Host  | ense Server                                                                            |        |
| ?                 | Add                                                                                    | Cancel |

图 2-20 增加一个新许可

• 单击【Delete License】按钮卸载许可,并从 DS-5 许可文件夹中删除文件。

2 Chapter

图 2-19 获取一个新的许可